## **Updating Ticket Status**

1. After opening the detailed view of the ticket, you'll see current status (New, Assigned, Pending, etc.) just below the title and incident number.

2. Click the current status. An **Update Status** pane will open.

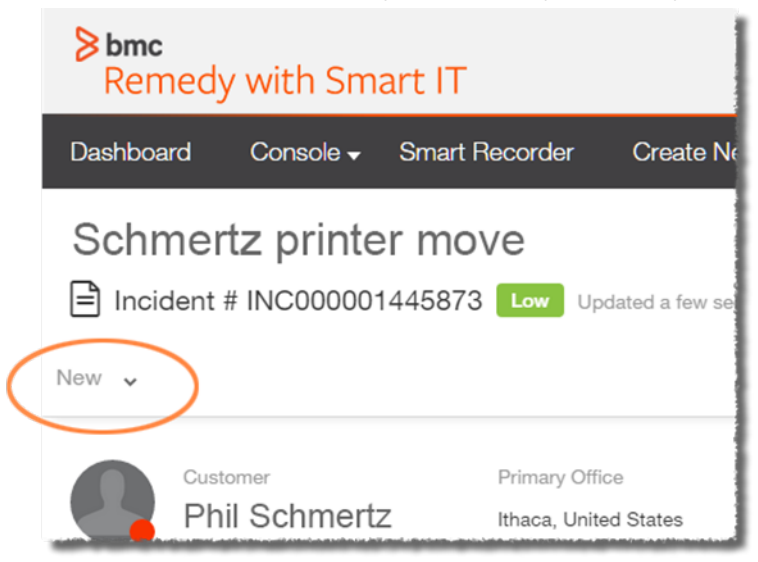

3. Select the new status from the Incident Status dropdown list.

|                                                                    | Update Statu                   | S |
|--------------------------------------------------------------------|--------------------------------|---|
| lecorder Create New <del>v</del>                                   | Incident Status *              | ^ |
| Low Updated a few seconds ago                                      | New<br>Assigned<br>In Progress | ~ |
| Primary Office<br>Ithaca, United States<br>Body Leasting, Deep R06 | Pending<br>Resolved<br>Closed  |   |

4. If you select **Pending**, **Resolved**, **Closed** or **Cancelled** you will be required to enter a **Status Reason**.

5. When you select **Resolved** or **Closed**, you will also need to enter a **Resolution Note**. The resolution note will be part of the notice that goes to the customer.

6. After you have filled out the status fields, click Save.